# AMSN: INSTALACIÓN.

Por Paco Aldarias Raya

Impreso: 30 de noviembre de 2003

Email: pacolinux@inicia.es Web: http://pagina.de/pacodebian Este documento es de libre reproducción siempre que se cite su fuente. Realizado con: LATEX

# Índice

| 1. | Introducción                     | 1        |
|----|----------------------------------|----------|
| 2. | De donde bajarse los archivos.   | 1        |
| 3. | Entrar en el navegador konqueror | <b>2</b> |
| 4. | Entrar en la consola             | <b>2</b> |
| 5. | Crear un icono en el escritorio  | 3        |

#### 1. Introducción

Este articulo esta hecho para instalar la nueva version de amsn 0.83, compatible con el nuevo msn de window, con linux debian woody.

#### 2. De donde bajarse los archivos.

Aquí te puedes bajar el fichero: http://sourceforge.net/project/showfiles.php?group\_id=54091 Aquí tienes mas info: http://amsn.sourceforge.net/#es

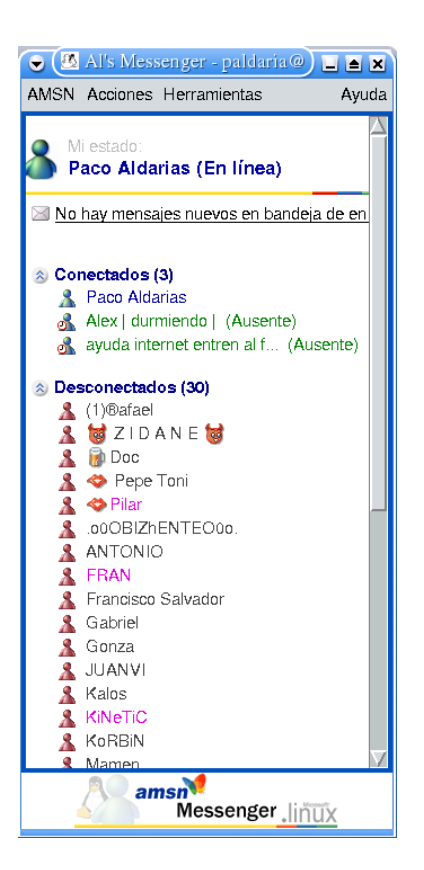

Figura 1: Amsn

# 3. Entrar en el navegador konqueror

- Bajarse el archivo amsn\_cvs.tar.gz al directorio home
- Ir a la carpeta home y Descomprimirlo poniéndonos desde konqueror sobre el archivo, decirle descomprimir el archivo aquí, con el botón derecho.

### 4. Entrar en la consola

- Hacerse root escribiendo su
- instalar escribiendo: apt-get install tk8.3 tclx8.3

- Salir de root:
  CTRL + D
- Para entrar al AMSN desde consola como usuario normal: msn/amsn

# 5. Crear un icono en el escritorio

Con el ratón, pinchar en el escritorio en un lugar vacío. Elegir: Crear Nuevo - Enlace de Aplicación. Cambiar el texto: Enlace a aplicación por Ams<br/>n En Ejecutar-Comando: /msn/amsn